## Getting Started with Skyward Employee Access (Payroll)

The Employee Access application allows the employee to review their personal information, payroll, tax and contract information.

## <u>To Log-in</u>

- Go to <u>www.emsisd.com</u>
- Select Staff Tab
- Click Skyward, and then select the link for Employee Access
- Enter your Login ID and password

| S K Y W A R D°<br>Eagle Mountain Saginaw ISD<br>FDB           |                |  |
|---------------------------------------------------------------|----------------|--|
| Legin (D)<br>Password<br>Sign h<br>Fergetyour Legin/Password? | 04.11.06.00.14 |  |

## To View Check History

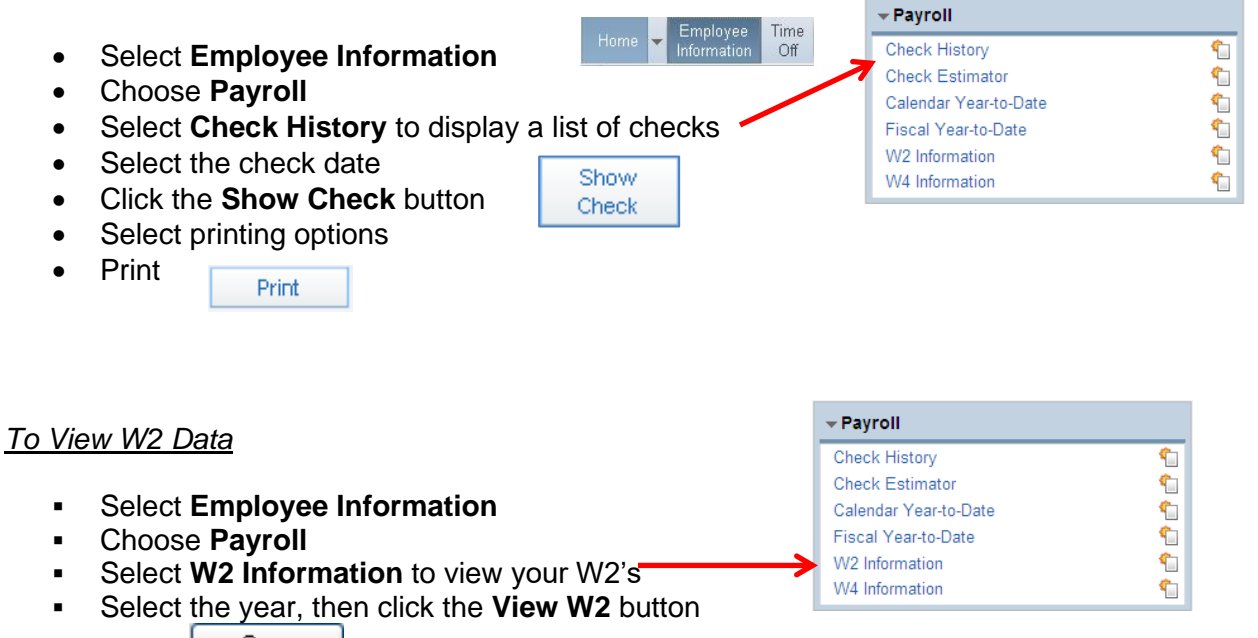

View W2

Select Open to view your W2

| For Payroll issues, contact:                       | For Skyward issues, contact:       |
|----------------------------------------------------|------------------------------------|
| Len Timmermann, Payroll Sr. Specialist             | Help Desk (Skyward Login Issues)   |
| (Professionals & Para's)                           | (817) 232-0880, Ext. 2917          |
| (817) 232-0880, Ext. 2483                          |                                    |
| Courtney Baker, Payroll Specialist                 | Shawn Lee, System Analyst          |
| (Auxilliary)                                       | (Skyward Educator/Family Access)   |
| (817) 232-0880, Ext. 2485                          | (817) 232-0880, Ext. 2570          |
| Jamie Erwin, Benefits Coordinator                  | Sarah Partain, System Analyst      |
| (817) 232-0880, Ext. 2486                          | (Skyward Business/Employee Access) |
|                                                    | (817) 232-0880, Ext. 2571          |
| Crystal Robin, Payroll Specialist                  |                                    |
| (817) 232-0880 Ext. 2488                           |                                    |
| Stella Mendoza, Payroll/Benefits Director          |                                    |
| (817) 232-0880, Ext. 2408                          |                                    |
| Michele Davis, Payroll/Benefits Assistant Director |                                    |
| (817) 232-0880, Ext. 2409                          |                                    |
|                                                    | •                                  |